IQ.SH 🕅 🏹 Lernpfad mit itslearning anlegen Schritt für Schritt LK-Ansicht: 1 • Öffnen Sie den Ressourcen-Reiter im gewünschten Kurs. 2022 Klasse 7c • Erstellen Sie mehrere 🛅 Insekten Ressourcen zu einem en Aktion 🔻 🗏 Neu or t Eine Ebene nac Themenbereich in einem Ordner. ✓ Ja Nein nann. Danie • Im Beispiel sind ein 0 1 🛩 Ja 🛛 Nein Video, eine Learning-✓ Ja Nein Teste dein Wissen über App und ein Test als Ressourcen erstellt worden. LK-Ansicht: 2 • Klicken Sie nun auf den Hinzufügen-Button Element zum Ordner hinzufügen - In innerhalb des gewünschten Ordners. • Wählen Sie im Anschluss das Element "Lernpfad" in der Übersicht aus. Galger Erstelle LK-Ansicht: 3 • In Ihrem Ressourcenordner auf der linken Seiten erscheint das Element "Lernpfad" ausgegraut. Neuer Lernpfad • In der Bearbeitungsansicht in der Mitte können Sie nun den Lernpfad konfigurieren. • Sie sehen standardmäßig drei Schritte voreingestellt, können aber über den Menüpunkt "Schritt hinzufü-

gen" weitere Schritte im Lernpfad erstellen. • Klicken Sie nun in einem Schritt auf das Feld "Ressource hinzu-

fügen".

IQ.SH 🛪

| 4 | Schritt 1   Ressource hinzufügen   Ihr Computer   Schritt 2   Ress   Im Bibliothek   Schritt 3   Ressource hinzufügen | LK-Ansicht:<br>• Es öffnet sich ein Aus-<br>wahlfenster, in wel-<br>chem Sie entscheiden<br>können, ob Sie eine<br>neue Ressource von Ih-<br>rem Computer hochla-<br>den möchten (z.B. Ar-<br>beitsblatt)<br>• oder eine bestehende<br>Ressource aus einem<br>Kurs nutzen möchten<br>• oder aus der öffentli-<br>chen itslearning-Biblio-<br>thek einfügen möchten.<br>• Wir möchten in die-<br>sem Fall eine beste-<br>hende Ressource aus<br>unserem Kurs hinzufü-<br>gen. |
|---|----------------------------------------------------------------------------------------------------|----------------------------------------------------------------------------------------------------|
| 5 | Ressource hinzufügen         Startseite         Fächerseiten         SuS-Seiten                                       | <ul> <li>LK-Ansicht:</li> <li>Nun wird Ihnen die<br/>Baumstruktur der Kurs-<br/>ressourcen angezeigt.</li> <li>Wählen Sie den Ord-<br/>ner aus, in welchem die<br/>gewünschten Ressour-<br/>cen enthalten sind.</li> </ul>                                                                                                    |
|   | Kalenderressourcen         Hinzufügen         Abbrechen                                                               |                                                                                                    |

### IQ.SH 🛪

| 6 | Ressource hinzufügen                                   | LK-Ansicht:<br>• Erweitern wir den<br>Baumlink, können wir                                                                                                    |
|---|--------------------------------------------------------|----------------------------------------------------------------------------------------------------|
|   | Startseite                                             | die gewünschte Res-<br>source aus dem Ordner                                                                                                    |
|   | Fächerseiten                                           | sehen.                                                                                                    |
|   | Deutsch                                                | • Durch Setzen des grü-<br>nen Hakens an einer                                                                                                    |
|   | Mathematik                                             | gewünschten Res-<br>source, wählen wir                                                                                                    |
|   | Sachunterricht                                         | diese aus.                                                                                                    |
|   | Sachunterricht - Startseite                            | Klicken Sie im An-<br>schluss auf "Hinzufü-                                                                                                    |
|   | 📃 🔻 🫅 Insekten                                         | dem Lernpfad zuzuwei-                                                                                                    |
|   | Video - Warum sind Insekten wichtig?                   | sen.                                                                                                    |
|   | Insekten-LearningApp                                   |                                                                                                    |
|   | Teste dein Wissen über Insekten                        |                                                                                                    |
|   | Englisch                                               |                                                                                                    |
|   | Hinzufügen Abbrechen                                   |                                                                                                    |
|   |                                                        |                                                                                                    |
| 7 |                                                        | <ul> <li>LK-Ansicht:</li> <li>Die Ansicht wechselt<br/>wieder zum Lernpfad<br/>und man sieht, dass die<br/>gewünschte Ressource</li> </ul>                                                                                       |
|   | Neuer Lernpfad                                         | im entsprechenden                                                                                                    |
|   | Schritt 1 🚯 Video - Warum sind insekten wichtig? 🛛 🕸 🗄 | Schritt hinzugefügt                                                                                                    |
|   | Falls angezeigt, zum nächsten Schritt wechsein         | Rechts neben der Res-                                                                                                    |
|   | Schritt Z   Resource hinzufügen                        | source können wir über                                                                                                    |
|   | Schritt 3 Ressource hinaufügen                         | das Papierkorb-Symbol,                                                                                                    |
|   | Fertig                                                 | die Ressource aus dem                                                                                                    |
|   |                                                        | <ul> <li>Das System fragt Sie<br/>daraufhin, ob Sie die<br/>Ressource gänzlich lö-<br/>schen oder in einen an-<br/>deren Ordner innerhalb<br/>Ihrer Ressourcen ver-<br/>schieben wollen.</li> <li>Sie sehen unterhalb</li> </ul> |
|   |                                                        | der Ressource den Hin-<br>weis "Falls angezeigt,<br>zum nächsten Schritt<br>wechseln." Da itslearn-<br>ing nicht abprüfen<br>kann, ob ein Video                                                                                  |

3

# IQ.SH 🗮

| 8 | Neuer Lernpfad   Schritt 1 Video - Warum sind Insekten wichtig?   Schritt 2 Resource hinzufigen   Schritt 3 Resource hinzufigen   Schritt 3 Schritt 3   Schritt 3 Schritt 3                                                                                                    | komplett angesehen<br>wurde, ist bei Links o-<br>der Dateien das Anse-<br>hen der Ressource die<br>Bedingung, um im Lern-<br>pfad weiterzukommen.<br>Das Ansehen prüft its-<br>learning dadurch, dass<br>Nutzer eine gewisse<br>Zeit auf der Ressource<br>verweilen.<br>LK-Ansicht:<br>• Gehen Sie nun die<br>Schritte des Lernpfades<br>durch und fügen jedem<br>Schritt eine ge-<br>wünschte Ressource zu. |
|---|----------------------------------------------------------------------------------------------------|----------------------------------------------------------------------------------------------------|
| 9 | Insekten   Insekten-LearningApp   Insekten-LearningApp   Insekten   Insekten </th <th>LK-Ansicht:<br/>• Die Ressourcen, die<br/>bereits dem Lernpfad<br/>zugeordnet sind, wer-<br/>den nicht mehr im je-<br/>weiligen Ordner ange-<br/>zeigt.<br/>• Der Lernpfad ist ein<br/>eigener Ordner mit<br/>Ressourcen.</th> | LK-Ansicht:<br>• Die Ressourcen, die<br>bereits dem Lernpfad<br>zugeordnet sind, wer-<br>den nicht mehr im je-<br>weiligen Ordner ange-<br>zeigt.<br>• Der Lernpfad ist ein<br>eigener Ordner mit<br>Ressourcen.                                                                                                    |

### IQ.SH 🛪

| 10 | Neuer Lempfad     Schritt 1     Weiser Lemmindeen statter wicksgit     Schritt 2     Weiser Lemmindeen Schritt weckwits     Schritt 3     Weiser Lemmindeen Schritt weckwits     Schritt 3     Weiser Lemmindeen Schritt weckwits     Schritt 3     Weiser Lemmindeen Schritt weckwits     Schritt 3     Weiser Lemmindeen Schritt weckwits     Schritt 3     Weiser Lemmindeen Schritt weckwits     Schritt 3     Weiser Lemmindeen Schritt weckwits     Schritt 3     Weiser Lemmindeen Schritt weckwits     Schritt 3     Weiser Lemmindeen Schritt weckwits     Schritt 3     Weiser Lemmindeen Schritt weckwits     Schritt 3     Weiser Lemmindeen Schritt weckwits     Schritt 3     Weiser Lemmindeen Schritt weckwits     Schritt 3     Weiser Lemmindeen Schritt weckwits     Schritt 3     Teste delin Wissen über Insekten     Schritt 3     Phillosophie     Schritt 3     Wissen Subschritt 4     Schritt 3     Schritt 3     Schritt 3     Teste delin Wissen über Insekten     Schritt 4 </th <th>LK-Ansicht:<br/>• Auch ein Link zu bei-<br/>spielsweise einer Learn-<br/>ingApp kann nur an-<br/>hand des Kriteriums<br/>"anzeigen" von itslear-<br/>ning als "absolviert" be-<br/>wertet werden.<br/>• Itslearning bekommt<br/>keine Rückmeldung von<br/>der Seite LearningApps,<br/>ob die Übung erfolg-<br/>reich absolviert wurde.<br/>LK-Ansicht:<br/>• Zur Überprüfung des<br/>Gelernten möchten wir<br/>nun als finalen Schritt<br/>einen Test in den Lern-<br/>pfad integrieren.<br/>• Dieser dient zur<br/>Selbstüberprüfung und<br/>zur vertieften Übung ei-<br/>ner Thematik.</th>                                                                                                    | LK-Ansicht:<br>• Auch ein Link zu bei-<br>spielsweise einer Learn-<br>ingApp kann nur an-<br>hand des Kriteriums<br>"anzeigen" von itslear-<br>ning als "absolviert" be-<br>wertet werden.<br>• Itslearning bekommt<br>keine Rückmeldung von<br>der Seite LearningApps,<br>ob die Übung erfolg-<br>reich absolviert wurde.<br>LK-Ansicht:<br>• Zur Überprüfung des<br>Gelernten möchten wir<br>nun als finalen Schritt<br>einen Test in den Lern-<br>pfad integrieren.<br>• Dieser dient zur<br>Selbstüberprüfung und<br>zur vertieften Übung ei-<br>ner Thematik. |
|----|----------------------------------------------------------------------------------------------------|----------------------------------------------------------------------------------------------------|
|    | Hinzufügen                                                                                                    |                                                                                                    |
| 12 | Neuer Lempfad Schritt 1 Video- Warum sind Insekten wichtig? × Falls angereigt, zum nächsten Schritt wechseln Schritt 2 Insekten-LearningApp × Falls angezeigt, zum nächsten Schritt wechseln Schritt 3 Imagezeigt, zum nächsten Schritt wechseln Schritt 3 Imagezeigt, zum nächsten Schritt wechs | <ul> <li>LK-Ansicht:</li> <li>Bei einem integrierte<br/>itslearning-Test kann<br/>vom System überprüft<br/>werden, ob die Teilneh-<br/>menden den Test er-<br/>folgreich absolviert ha-<br/>ben.</li> <li>Unter der Ressource<br/>kann die Bedingung für<br/>den Test konfiguriert<br/>werden.</li> <li>In der voreingestell-<br/>ten Bedingung "abge-<br/>schlossen" prüft itslear-<br/>ning, ob alle Fragen im</li> </ul>                                                                                                    |

5

# IQ.SH 🛪

|    |                                                                                                    | Test beantwortet wur-<br>den. Eine Wertung ist<br>hier nicht Teil der Be-<br>dingung.<br>• Wurde der Test also<br>von den Teilnehmen-<br>den durchgeführt, gilt<br>die Bedingung als er-<br>füllt und der Lernpfad<br>wird abgeschlossen.                                                                                                    |
|----|----------------------------------------------------------------------------------------------------|----------------------------------------------------------------------------------------------------|
| 13 | Neuer Lernpfad   Schritt 1 Video-Warum sind Insekten wichtig? ×   Falls angezeigt, zum nächsten Schritt wechseln ×   Schritt 2 Insekten-LearningApp ×   Falls angezeigt, zum nächsten Schritt wechseln ×   Schritt 3 Teste dein Wissen über Insekten ×   Falls Lernender erzielt mindestens • 00% • ×   Dam Vorgang abschließen • sonst diesen Schritt wederholen • ×   Sonst diesen Schritt Wederholen • øder Lernpfad speichern                    | <ul> <li>LK-Ansicht:</li> <li>Die Bedingung für den<br/>Test kann aber auch an-<br/>gepasst werden.</li> <li>Klicken Sie dazu bitte<br/>auf das Dropdown-<br/>Menü und wählen die<br/>Option "Lernender er-<br/>zielt mindestens".</li> <li>Es öffnen sich weitere<br/>Menüfelder in der Be-<br/>dingung. Sie können<br/>nun beispielsweise kon-<br/>figurieren, ab welchem<br/>prozentualen Erfolgs-<br/>wert des Testes, der<br/>Lernpfad als erfolgreich<br/>beendet eingestuft<br/>wird.</li> </ul> |
| 14 | Neuer Lernpfad   Schritt 1 <ul> <li>Video - Warum sind insekten wichtig?</li> <li>Falls angezeigt, zum nächsten Schritt wechseln</li> <li>Schritt 2</li> <li>Falls angezeigt, zum nächsten Schritt wechseln</li> </ul> Schritt 3   Schritt 3   Falls Lernender erziekt mindestens •   Golfs •   Dann   Vorgang abschließen •   Sonst   diesen Schritt wiederholen •   Schritt intersförm   Ektrist binaufügen order   Lernender erziekt mindestens • | LK-Ansicht:<br>• Wenn Sie auf die drei<br>Punkte rechts neben<br>der jeweiligen Res-<br>source klicken und hal-<br>ten, können Sie die Res-<br>source an eine ge-<br>wünschte Stellen im<br>Lernpfad verschieben,<br>beispielsweise von<br>Schritt 2 auf Schritt 1.                                                                                                    |

6

| 15 | Neuer Lernpfad Schritt 1 video - Warum sind Insekten wichtig? × Falls angezeigt. zum nächsten Schritt wechseln Schritt 2 Falls angezeigt. zum nächsten Schritt wechseln Schritt 3 Teste dein Wissen über Insekten Schritt 3 Falls Lennender erzielt mindestens • 60% • Dann Vorgang abschließen • Sonst diesen Schritt wiederholen • Schritt hinsufigen oder Lenngfad speichers                                                                                                    | LK-Ansicht:<br>• Sind alle Schritte in Ih-<br>rem Lernpfad entspre-<br>chend konfiguriert und<br>dem richtigen Schritt<br>zugeordnet, wählen Sie<br>die untenstehende Op-<br>tion "Lernpfad spei-<br>chern", um die Bearbei-<br>tung abzuschließen.<br>• Bei Bedarf können Sie<br>Ihrem Lernpfad weitere<br>Schritte hinzufügen.                                                                             |
|----|----------------------------------------------------------------------------------------------------|----------------------------------------------------------------------------------------------------|
| 16 | Neuer Lernpfad     Ydd bearbeine     Schritt 1     Nidki für Schüler sichtlar     Schritt 2     Insekten LearningApp     Falls angezeigt, zum nächsten Schritt wechseln     Schritt 3     Tete dein Wissen über Insekten     Falls Lernendrer erzielt mindestens 60%   Damn Vorgang abschliefen   Sonst diesen Schritt wederholen   Fertig                                                                                                    | LK-Ansicht:<br>• Nach der Speicherung<br>gelangen Sie in die<br>Lehrkraft-Ansicht.<br>• Hier haben Sie die Op-<br>tionen, den Lernpfad<br>noch einmal zu bear-<br>beiten, falls Ihnen hier<br>Fehler aufgefallen sind.<br>• Sie können hier eben-<br>falls den Lernpfad final<br>für die SuS sichtbar<br>schalten.                                                                                           |
| 17 | Source       Status/Nachbereitung       Personen         Statusete       Statusete       Statusete         Statusete       Statusete       Statusete         Statusete       Statusete | <ul> <li>LK-Ansicht:</li> <li>Haben Sie den Pfad<br/>sichtbar geschaltet, sehen sie den Lernpfad<br/>im Baumlink links farbig<br/>und nicht kursiv darge-<br/>stellt.</li> <li>Analog zu regulären<br/>Ordnern, können Sie<br/>den Lernpfad als Lehr-<br/>kraft aufklappen und<br/>die enthaltenen Res-<br/>sourcen sehen.</li> <li>SuS sehen die Res-<br/>sourcen in einem Lern-<br/>pfad nicht.</li> </ul> |

| 18 | Ressourcen Statusteen Decastsen Softwaterstolt Softwaterstolt Softwaterstolt Softwaterstolt Softwaterstolt Softwaterstolt Softwaterstolt Softwaterstolt Softwaterstolt Softwaterstolt Softwaterstolt Musick | SuS-Ansicht:<br>• In der SuS-Ansicht ist<br>der Lernpfad als Ele-<br>ment im Baumlink auf<br>der linken Seite zu se-<br>hen.<br>• SuS können den Lern-<br>pfad nicht aufklappen.<br>• SuS können den Lern-<br>pfad durch Klick auf<br>Start beginnen.<br>•                                                                                                    |
|----|----------------------------------------------------------------------------------------------------|----------------------------------------------------------------------------------------------------|
| 19 |                                                                                                    | SuS-Ansicht:<br>• Der Lernpfad öffnet<br>sich und der erste<br>Schritt mit der enthal-<br>tenen Ressource (hier<br>Video) ist zu sehen.<br>• Bei Links oder Dateien<br>gilt der Schritt als ab-<br>solviert, wenn die Res-<br>source ca. 3 Sekunden<br>geöffnet ist. Eine Über-<br>prüfung, ob der Schritt<br>gewissenhaft bearbei-<br>tet wurde ist bei exter-<br>nen Ressourcen nicht<br>möglich.<br>• Unten öffnet sich die<br>Meldung, dass der<br>nächste Schritt im Lern-<br>pfad zur Verfügung<br>steht.<br>• Klicken die SuS auf<br>Fortfahren oder in der<br>linken Seite auf die<br>nächste Ressource, öff-<br>net sich diese. |
| 20 | Lemplat Nave Lemplat                                                                                                    | <ul> <li>SuS-Ansicht:</li> <li>Der zweite Schritt ist<br/>nun geöffnet und die<br/>Ressource kann analog<br/>zum vorherigen Schritt<br/>bearbeitet werden.</li> <li>Absolvierte Schritte<br/>werden auf der linken<br/>Seite durchgestrichen<br/>dargestellt.</li> </ul>                                                                                                    |

| 21 | Important         Important         Important <t< th=""><th>SuS-Ansicht:<br/>• Nun wurden zwei<br/>Schritte absolviert und<br/>die nächste Ressource<br/>steht zur Bearbeitung<br/>bereit.<br/>• Auch eine Verlinkung<br/>zu LearningApps wird<br/>nach 3 Sekunden bestä-<br/>tigt.</th></t<>                                                                                                    | SuS-Ansicht:<br>• Nun wurden zwei<br>Schritte absolviert und<br>die nächste Ressource<br>steht zur Bearbeitung<br>bereit.<br>• Auch eine Verlinkung<br>zu LearningApps wird<br>nach 3 Sekunden bestä-<br>tigt.                                                                                                    |
|----|----------------------------------------------------------------------------------------------------|----------------------------------------------------------------------------------------------------|
| 22 | Image: Comparison of the structure of the structure of the s | <ul> <li>SuS-Ansicht:</li> <li>Im Beispiel ist als dritter Schritt im Lernpfad ein itslearning-Test hinterlegt.</li> <li>Diesen können SuS durch Klick auf "Test starten" beginnen und durcharbeiten.</li> <li>Stellen Sie sicher, dass Sie den Test mit entsprechend vielen Versuchen konfigurieren, da sonst auch im Lernpfad nach einem nicht gelösten Versuch keine weiteren mehr zur Verfügung stehen.</li> <li>Die LK kann jedoch bei Bedarf nachträglich weitere.</li> </ul> |
| 23 | Image: Series in the resultant     Image: Series in the resultant     Frage 1 von 5     Frage 1 von 5 </th <th>SuS-Ansicht:<br/>• Alle Fragen des Tests<br/>müssen beantwortet<br/>werden.<br/>• Geschlossene Fragen<br/>(Multiple-Choice, Zu-<br/>ordnung etc.) können<br/>vom System automati-<br/>siert ausgewertet wer-<br/>den. Offene Fragen, wie<br/>z.B. Texteingabe müs-<br/>sen von der LK manuell<br/>bewertet werden, be-<br/>vor der Lernpfad als ab-<br/>geschlossen gilt.<br/>•</th>                                                                                                    | SuS-Ansicht:<br>• Alle Fragen des Tests<br>müssen beantwortet<br>werden.<br>• Geschlossene Fragen<br>(Multiple-Choice, Zu-<br>ordnung etc.) können<br>vom System automati-<br>siert ausgewertet wer-<br>den. Offene Fragen, wie<br>z.B. Texteingabe müs-<br>sen von der LK manuell<br>bewertet werden, be-<br>vor der Lernpfad als ab-<br>geschlossen gilt.<br>•                                                                                                    |

| 24 | Lemplet: Neuer Lemplet:          ✓ Veter-waven-state water water          ✓ J methodsensition          ● 2 Teste dela Witsen über Insekten       Frage 5 von 5 *         Frage 5 von 5 *          ● Uter dela Witsen über Insekten          ● Weter veter Sorders Frage 5 von 5 *          ● Uter dela Witsen über Insekten          ● Weter Sorders Frage 5 von 5 *                                                                                                    | SuS-Ansicht:<br>• SuS müssen den Ab-<br>schluss des Tests bestä-<br>tigen, bevor die Aus-<br>wertung startet.                                                                                                    |
|----|----------------------------------------------------------------------------------------------------|----------------------------------------------------------------------------------------------------|
| 25 | Feste dein Wissen über Insekten     Sie haben alle Versuche abgeschlossen.   Beantworte alle Fragen richtig!   Testinformatione   Versuch nr.   S Fragen   Die Bearbeitung erfolgt nicht   Maimale Punktzahl: 5   anonym   Freie Navigation     Versuch Nr.1   Ubermittelt 07.07.2022   S von 5   Output Output | SuS-Ansicht:<br>• Das System ermittelt<br>automatisiert das Er-<br>gebnis.<br>• Als Bedingung wurde<br>bei der Konfiguration<br>eingestellt, dass der<br>Test ab 60% als bestan-<br>den gilt.<br>• Gilt der Versuch als<br>Bestanden, ist der Lern-<br>pfad an dieser Stelle<br>beendet.<br>• itslearning meldet<br>den Erfolg ebenfalls als<br>Hinweis für die Nutzen-<br>den |
| 26 |                                                                                                    | SuS-Ansicht:<br>• Wurde der Lernpfad<br>erfolgreich durchlau-<br>fen, können die SuS im<br>Nachgang die Ressour-<br>cen des Lernpfads öff-<br>nen und nachträglich<br>noch einmal sichten.<br>• Im Baumlink links ist<br>der Lernpfad nun ana-<br>log zur LK-Ansicht auf-<br>klappbar.                                                                                         |
| 27 | Neuer Lernpfad Før Schüler sichtear Før Schüler sichtear Schritt 1 Yideo - Warum sind insekten wichtig? Kill Schern Falls angezeigt; zum nächten Schritt wechseln                                                                                                    | LK-Ansicht:<br>• Möchten Sie den<br>Lernpfad nachträglich<br>deaktivieren, können<br>dies im Element Lern-<br>pfad über die Punkte<br>oben rechts.<br>• Wählen Sie aus Nor-<br>malen Ordner erstellen.<br>• In diesem Menübe-<br>reich können Sie eben-                                                                                                    |

|    |                                                                                                    | falls die Berechtigun-<br>gen des Lernpfads kon-<br>figurieren (nur für be-<br>stimmte Personen oder<br>Gruppen freigeben).<br>• Sie können den Lern-<br>pfad ebenfalls kopieren<br>und die Kopie bearbei-<br>ten (z.B. zur Differen-<br>zierung).<br>• Oder Sie können den<br>Lernpfad löschen.                    |
|----|----------------------------------------------------------------------------------------------------|----------------------------------------------------------------------------------------------------|
| 28 | Statute of the statute of the statu | <ul> <li>LK-Ansicht:</li> <li>Haben Sie einen normalen Ordner erstellt, wird dieser nun im linken Baummenü dargestellt und LK und SuSkönnen die enthaltenen Ressourcen bearbeiten.</li> <li>Den Titel des Ordnerskönnen Sie ebenfalls im Ordnerbereich oben rechts über die drei Punkte bearbeiten.</li> </ul>      |
| 29 | Neuer Lernpfad       Image: Second Second Seco          | <ul> <li>LK-Ansicht:</li> <li>Sie können aber auch<br/>aus bestehenden Ord-<br/>nern und enthaltenen<br/>Materialien direkt ei-<br/>nen Lernpfad erstellen.</li> <li>Wählen Sie dazu im<br/>gewünschten Ordner<br/>oben rechts die drei<br/>Punkte aus und dann<br/>die Option Lernpfad er-<br/>stellen.</li> </ul> |
| 30 | Neuer Lernpfad Schritt 1 Video - Warum sind insekten wichtig? × Falls angezeigt, zum nächsten Schritt wechseln Schritt 2 Falls angezeigt, zum nächsten Schritt wechseln Schritt 3 Falls angezeigt, zum nächsten Schritt wechseln Schritt 3 Falls angezeigt, zum nächsten Schritt wechseln Schritt 3 Falls angezeigt, zum nächsten Schritt wechseln Schritt 3 Schritt 4 falls angezeigt, zum nächsten Schritt wechseln Schritt 3 Schritt 4 falls angezeigt, zum nächsten Schritt wechseln Schritt 3 Schritt 5 Gebruicht 1 falls angezeigt, zum nächsten Schritt wechseln Schritt 3 Schritt binardigen oder Lernpfad speichers                                                                                                    | <ul> <li>LK-Ansicht:</li> <li>Die Schritte werden<br/>automatisch mit den<br/>vorhandenen Ressour-<br/>cen bestückt.</li> <li>Die Test-Einstellungen<br/>können Sie im An-<br/>schluss noch konfigu-<br/>rieren.</li> <li>Sie können ebenfalls<br/>weitere Ressourcen<br/>hinzufügen.</li> </ul>                    |

#### Lernpfad

#### IQ.SH 🕅 mit itslearning anlegen Schritt für Schritt

|  | • Speichern Sie den<br>Test, um Ihn für die Be-   |
|--|---------------------------------------------------|
|  | <ul><li>arbeitung freizugeben.</li><li></li></ul> |

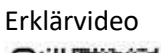

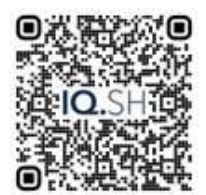